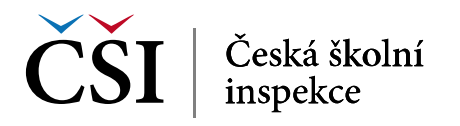

# Manuál pro zasílání záznamů o úrazech

# **Obsah:**

|    | Kapitola                                 |         |
|----|------------------------------------------|---------|
| 1) | Získání přihlašovacích údajů             | str. 3  |
| 2) | Přihlášení a změna hesla                 | str. 3  |
| 3) | Vytvoření účtu pro pracovníka školy      | str. 4  |
| 4) | Založení akce                            | str. 5  |
| 5) | Vyplnění záznamu o úrazu a jeho odeslání | str. 5  |
| 6) | Tisková sestava                          | str. 7  |
| 7) | Vyplnění aktualizace a její odeslání     | str. 8  |
| 8) | Změna                                    | str. 10 |
| 9) | InspIS HELPDESK                          | str. 11 |

# Rychlý průvodce:

| Krok | Popis kroků                                                                                                    | Kde nalézt bližší informace                                           | Poznámka                                                                                                    |
|------|----------------------------------------------------------------------------------------------------|-----------------------------------------------------------------------|----------------------------------------------------------------------------------------------------|
| А    | <b>Přihlaste</b> se do systému.<br>Uživatelským jménem je e-mail, na<br>který Vám bylo také zaslané při<br>registraci heslo. | https://inspis.csicr.cz<br>viz dále <u>kapitola 2, str. 3</u>         | Pokud jste ředitelem školy a <b>nejste zaregistrován</b> v InspIS, je třeba<br>se nejprve registrovat pomocí formuláře dostupného na www.csicr.cz<br>( <u>https://www.csicr.cz/cz/Informacni-systemy/Registracni-formular).</u><br>Pokud nejste ředitelem školy a nejste zaregistrován, obraťte se na ředitele<br>školy, aby Vám v InspIS vytvořil účet (viz dále <u>kapitola 3, str. 4</u> ). |
| В    | Založte akci "Úraz".                                                                                                    | viz dále <u>kapitola 4, str. 5</u>                                    | Jestliže se úraz stal ve školní jídelně nebo družině, zapisujte pod touto činností, nikoli pod činností školy (viz dále <u>obrázek 7, str. 5</u> ).                                                                                                    |
| С    | Vyplňte a odešlete záznam o úrazu.                                                                                           | viz dále <u>kapitola 5, str. 6 a 7</u>                                | Pokud jste až po odeslání zjistili, že je v záznamu o úrazu nebo v jeho aktualizaci <b>chyba</b> , požádejte o odemknutí formuláře, abyste mohli provést změnu (viz dále <u>kapitola 8, str. 9</u> ).                                                                                                    |
| D    | Vytiskněte záznam o úrazu.                                                                                                   | viz dále <u>kapitola 6, str. 7 a 8</u>                                | Záznam o úrazu je třeba vytisknout za účelem doplnění údajů v listinné podobě (podpisy, razítko), založení a doručení dalším subjektům. České školní inspekci se listinná verze nezasílá.                                                                                                    |
| Е    | V případě potřeby vyplňte<br>a odešlete <b>aktualizaci</b> záznamu<br>o úrazu.                                               | viz dále <u>kapitola 7, str. 8 a 9</u>                                | Není nutné znovu tisknout. České školní inspekci bude odesláno prostřednictvím systému a pro účely založení ve škole bude v listinné podobě aktualizace doplněna do již vytištěného založeného vyhotovení, kde jsou podpisy a razítko.                                                                                                    |
| F    | V případě dotazů či nejasností použijte <b>InspIS HELPDESK</b> .                                                             | https://helpdesk.csicr.cz<br>viz dále <u>kapitola 9, str. 10 a 11</u> | Přihlašovací údaje na InspIS HELPDESK jsou stejné jako přihlašovací údaje do InspIS DATA.                                                                                                    |

# 1. Získání přihlašovacích údajů

1.1 Pokud Vaše škola (školské zařízení) nemá dosud zřízený přístup do InspIS, je třeba se nejprve **zaregistrovat**. Registraci provádí ředitel školy, který může zřídit přístupy dalším osobám ve škole.

Registrace se provádí vyplněním **registračního formuláře** pro ředitele školy a jeho odesláním předepsaným způsobem. Formulář je k dispozici na webových stránkách České školní inspekce (https://www.csicr.cz/cz/Informacni-systemy/Registracni-formular). Po zajištění registrace obdrží ředitel školy e-mailem heslo pro přihlášení do systému.

#### 2. Přihlášení a změna hesla

2.1 Pro přístup na adrese <u>https://inspis.csicr.cz</u> použijte **heslo**, které jste obdrželi e-mailem po registraci v InspIS, **uživatelským jménem** je e-mailová adresa, pod kterou jste se zaregistrovali (popř. Vás zaregistroval ředitel školy nebo administrátor).

|                       |                                        | InspIS SET<br>Systém elektronického testovár  |
|-----------------------|----------------------------------------|-----------------------------------------------|
| hlášení do sys        | stému                                  | InspIS PORTÁL<br>Portál informací o školách   |
| atelské jméno:        |                                        |                                               |
| c                     | Přihlásit se                           | InspIS E-LEARNING<br>Platforma pro vzdělávání |
| dejte svoje přihlašov | vací údaje nebo vyberte požadovanou ak | nu této stránky.<br>ZAPOMENUTÉ HESLO          |

Obrázek 1

- 2.2 Po přihlášení lze změnit přístupové heslo. Požadavky na heslo:
  - minimálně 8 znaků z toho minimálně jedno
  - malé písmeno
  - velké písmeno
  - číslo
  - znak (- \_ . , ! apod.)

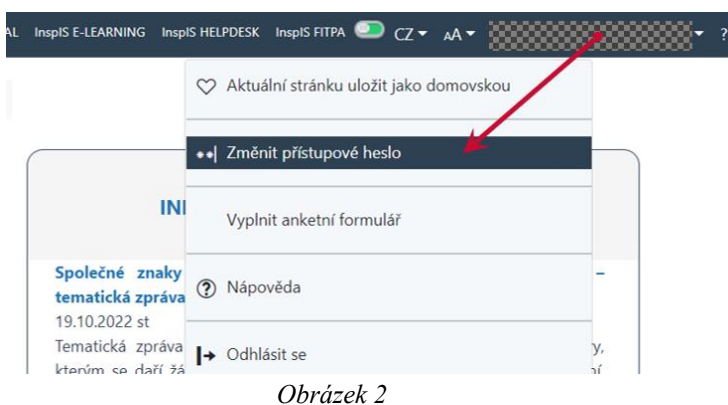

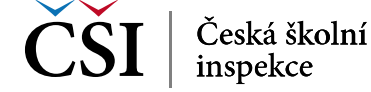

### 3. Vytvoření účtu pro pracovníka školy

3.1 Po přihlášení může ředitel školy vytvářet účty i pro další pracovníky školy s různými aplikačními rolemi. Ředitel školy může pověřit vyplňováním záznamů o úrazech jakoukoli osobu. (Je otázkou především organizačních pokynů ve škole, nikoli nastavení v systému.) Otevřete modul "Správa uživatelských účtů".

| Ředitel školy 119999998 - Testovací škola ICT                      |        |                            |
|--------------------------------------------------------------------|--------|----------------------------|
| ÚRAZ                                                               |        | PORTÁL - INFORMACE O ŠKOLE |
| Poslední záznam<br>04.11.2022 pá<br><u>2. Jan Pan</u>              |        |                            |
| F Ukázat vše (2)                                                   | +      | F Vice +                   |
| INEZ                                                               |        | SPRÁVA UŽIVATELSKÝCH ÚČTŮ  |
| Poslední záznam<br>25.05.2021 út - 30.06.2<br><u>Ankety - test</u> | 021 st |                            |
| ₽ Ukázat vše (1)                                                   | +      | ₹ Přejit na správu +       |

Obrázek 3

3.2 Klikněte na "Založit nový účet", vyberte aplikační roli zadávaného pracovníka a vyplňte další položky. Zadaná e-mailová adresa bude využívána jako uživatelské jméno pro přihlášení do systému. Ředitel školy vygeneruje heslo pro první vstup, pracovník školy by si jej měl po přihlášení sám změnit. Po vyplnění údajů uložte změny.

| InspIS DATA | SESTAVY -                                            |                                   |                                                                                                    |                         |
|-------------|------------------------------------------------------|-----------------------------------|----------------------------------------------------------------------------------------------------|-------------------------|
|             | Ředitel školy                                        | 119999998 - Testovací škola       | ICT                                                                                                    | ~                       |
|             | Hlavní stránka / Správa uživatelských účtů - Přehled |                                   |                                                                                                    |                         |
|             | Založit nový účet                                    | aložit školní účet uživ           | <i>v</i> atele                                                                                                    |                         |
|             | Buday Petr                                           | Uložit změny a odeslat zprávu     | Zavřít ? Nápověda                                                                                                    |                         |
|             | Egertová Jana                                        | Založit nový osobní profil a uži  | vatelský účet                                                                                                    |                         |
|             | Picková Marie Mgr.                                   | Vybrat již existující osobu v rán | nci všech uživatelských účtů                                                                                                  |                         |
|             | <u>Štembírek Matěj</u>                               | Titul                             | Jméno                                                                                                    | Příjmení                |
|             | Aj                                                   | plikační role:                    | Školní administrátor                                                                                                    |                         |
|             | Ja                                                   | zyk:                              | Školní administrátor<br>Pedagogický pracovník (včetně záznamů o úra:<br>Zadavitel úrazů                                       | zech)                   |
|             | E-                                                   | mail adresa:                      | Zástupce ředitele školy<br>Badapa zíslať zastaní k z správa že (n. l. ČVD (n.)                                                | (                       |
|             | Pi                                                   | íístupové heslo:                  | recagogický prácovník s oprávněním k SVP (vč<br>Školní administrátor s oprávněním k ŠVP<br>Zadavatel úrazů s oprávněním k ŠVP | etne zaznamu o urazech) |
|             |                                                      | Obrázek 4                         |                                                                                                    |                         |

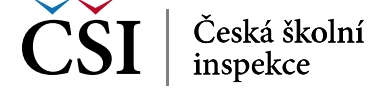

#### 4. Založení akce

4.1 Pro účely vyplnění záznamu o úrazu vyberte modul "Úraz".

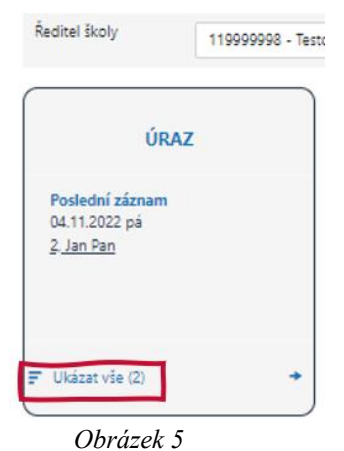

4.2 Poté zvolte "Založit nový".

| InspIS DATA | SESTAVY 🕶                         |                         |
|-------------|-----------------------------------|-------------------------|
|             | Ředitel školy                     | 119999998 - Testovací š |
|             | <u>Hlavní stránka</u> / Úraz - Př | ehled                   |
|             | Úraz Založit nový                 | Najít                   |
|             | Obrázek 6                         |                         |

4.3 Vyberte činnost školy, kde nastal úraz (např. MŠ, ZŠ, školní jídelna). Nabídka činností je uzpůsobena Vaší škole. Poté potvrďte, že chcete "Založit nový".

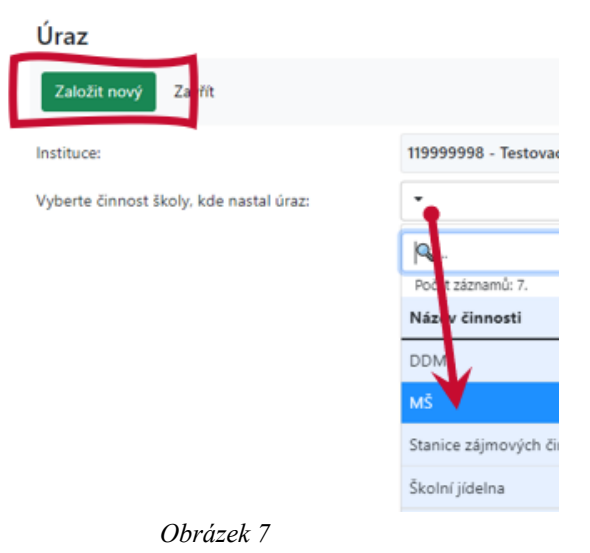

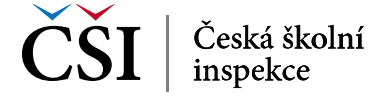

# 5. Vyplnění záznamu o úrazu a jeho odeslání

5.1 Nyní můžete přistoupit k samotnému vyplňování formuláře.

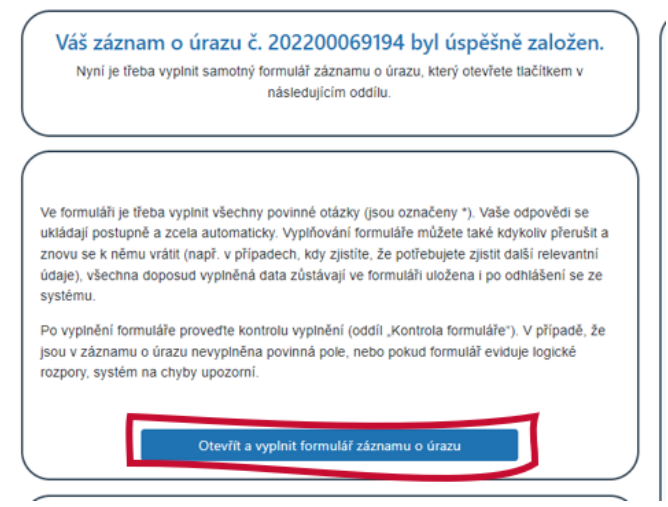

Obrázek 8

5.2 Vyplňování zahájíte kliknutím na "Záznam o úrazu".

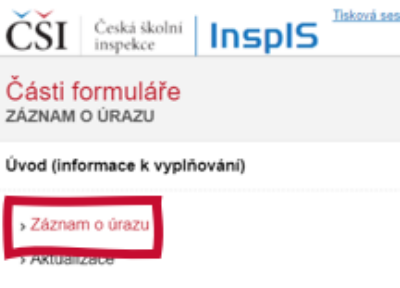

Obrázek 9

5.3 Mezi jednotlivými poli se můžete pohybovat pomocí klávesy "Tab". Povinná jsou pole označená červenou hvězdičkou. Ikona otazníku zobrazuje kontextovou nápovědu k vyplňování dané položky.

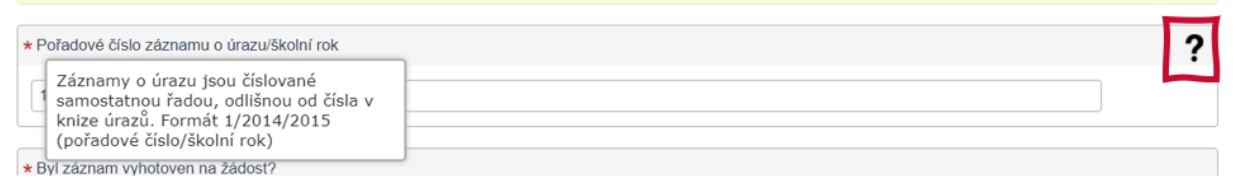

Obrázek 10

5.4 Zadávané údaje se ukládají automaticky, po vyplnění celé stránky tedy jen zadejte "Kontrola formuláře" (upozorní na nevyplněná povinná pole či logické rozpory) a poté můžete rovnou okno zavřít.

| ČŠI Česká školní Inspls           |                                              | Příhášený uživatet |
|-----------------------------------|----------------------------------------------|--------------------|
| Části formuláře<br>záznam o úrazu | Kontrola formuláře                           | _                  |
| Úvod (informace k vyplňování)     | ve tormulari nebyly należeny zache prociemy. |                    |
| » Záznam o úrazu                  |                                              |                    |
| > Aktualizace                     |                                              |                    |
| Kontrola formulare                |                                              |                    |
|                                   | Obrázek 11                                   |                    |

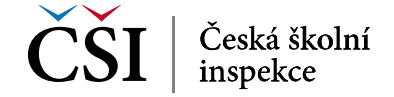

5.5 Formulář je v systému stále zadaný jako "Rozepsaný". Můžete jej nechat rozepsaný, systém opustit a po opětovném přihlášení se k vyplnění znovu vrátit, odpovědi na otázky měnit nebo postupně doplňovat. V takovém případě nezakládáte nový záznam, ale pouze se vracíte k již rozepsanému formuláři. Takto můžete postupovat až do chvíle, než záznam o úrazu odešlete. Pozn. dle vyhlášky č. 64/2005 Sb., o evidenci úrazů dětí, žáků a studentů, ve znění vyhlášky č. 57/2010 Sb., je třeba záznam o úrazu odeslat do 5. dne následujícího měsíce. Po přihlášení do InspIS DATA najdete záznam o úrazu mezi rozepsanými.

| InspiS DATA | SESTAVY 🕶                  |                                |   |
|-------------|----------------------------|--------------------------------|---|
|             | Ředitel školy              | 11999998 - Testovací škola ICT | ~ |
|             | Hlavní stránka / - Přehled |                                |   |
|             | Najít                      |                                |   |
|             | Rozepsáno                  |                                |   |
|             | 03.11.2022 čt              | Záznam o úrazu                 |   |

Obrázek 12

5.6 Nyní můžete záznam o úrazu buď znovu otevřít a např. opravit některé údaje, nebo je-li vyplněný a zkontrolovaný, můžete jej odeslat České školní inspekci.

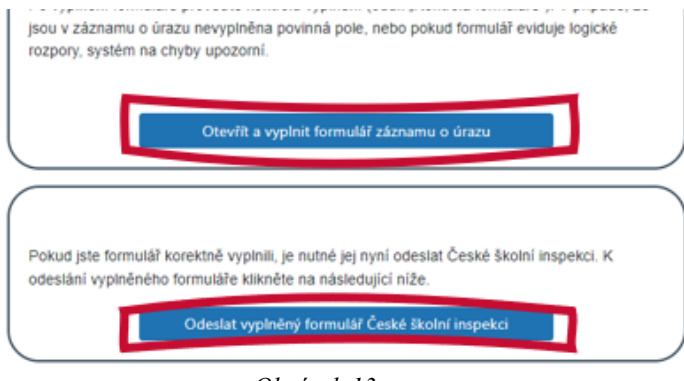

Obrázek 13

#### 6. Tisková sestava

Pro doplnění údajů v listinné podobě (podpisy, razítko) pro účely založení záznamu o úrazu a doručení dalším subjektům (zákonným zástupcům, pojišťovně atd.) je třeba záznam o úrazu vytisknout. Zvolte "Vytisknout vyplněný formulář":

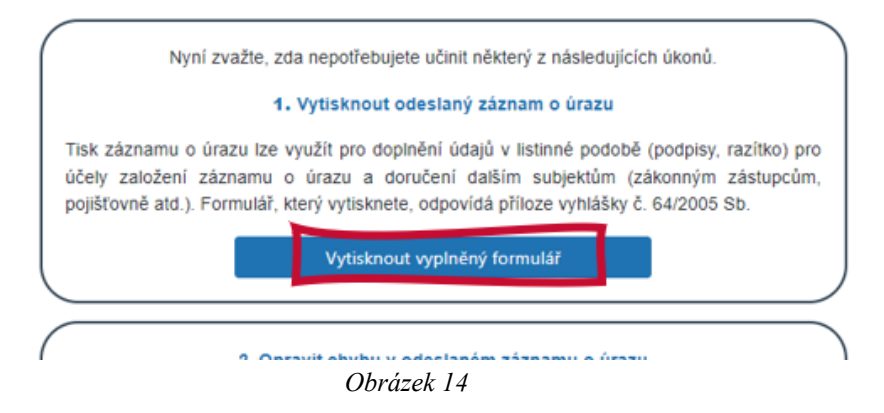

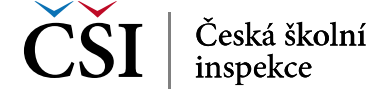

Pozn. vytisknout můžete i rozepsaný záznamu o úrazu, ještě předtím, než bylo odesláno České školní inspekci. K tomu slouží "Tisková sestava" přímo na otevřeném formuláři.

| ČŠI Česká školní Inspls                                           |                                                                         |  |
|-------------------------------------------------------------------|-------------------------------------------------------------------------|--|
| Části formuláře<br>záznam o úrazu                                 | Záznam o úrazu<br>Lze vyplňovat, pokud je akce "Úraz" ve stavu [Rozepsá |  |
| Úvod (informace k vyplňování)                                     | « PŘEDCHOZÍ ČÁST                                                        |  |
| <ul> <li>&gt; Záznam o úrazu</li> <li>&gt; Aktualizace</li> </ul> | * Škola, školské zařízení<br>022222234                                  |  |
| Kontrola formuláře                                                | * Pořadové číslo záznamu o úrazu/školní rok                             |  |

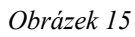

6.1 V dalším kroku zkontrolujte, zda máte nastavené pro tisknutí "Tisková sestava úrazu" a poté zvolte tisk.

| ková sestava:                                   | Tisková sestava úrazu 👻                                                              |                                         |
|-------------------------------------------------|--------------------------------------------------------------------------------------|-----------------------------------------|
|                                                 | %<br>Tiskova sestava                                                                 | Kategorie                               |
|                                                 | Tísková sestava úrazu                                                                |                                         |
| Právnie                                         | Obrázek 16                                                                           |                                         |
| Tisková sesta                                   | /a úrazu ▼                                                                           | ×                                       |
| × c                                             | ) << < 1 / 1 >                                                                       | » 🗅 🛨 🕶 🖶                               |
|                                                 |                                                                                      | Příloha<br>Vzor formuláře záznamu o úri |
| ka osoba vykor<br>O, název, sídlo,<br>119999998 | lavajici cinnost skoly nebo školského zařízení<br>IČ):<br>Název: Testovací škola ICT | ZÁZNAM O ÚRAZU<br>(DÍTĚTE, ŽÁKA, STUDEN |
|                                                 | Obrázek 17                                                                           | '                                       |

#### 7. Vyplnění aktualizace a její odeslání

7.1 Pokud bylo vyplaceno odškodnění nebo pokud by došlo k úmrtí v důsledku úrazu, je třeba tyto skutečnosti do záznamu o úrazu doplnit formou aktualizace. Otevřete vyplněný záznam o úrazu: otevřete modul "Úraz" a klikněte na úraz, který chcete upravovat (u každého záznamu o úrazu je uvedeno jméno zraněného i datum vyhotovení).

| InsplS DATA | SESTAVY -     |                    |               |                                   |
|-------------|---------------|--------------------|---------------|-----------------------------------|
|             | Ředitel školy | 119999998 - Testov | aci škola ICT | ATA SESTAVY -                     |
| ĺ           | ÚRAZ          |                    | PORTÁL        | Ředitel školy 119999998 - Testova |
|             |               |                    |               | Hlavní stránka / Úraz - Přehled   |
|             |               |                    |               | Úraz Založit nový Najít           |
|             |               |                    |               |                                   |
| ſ           | ₽ Více        | +                  | ₹ Více        | Přijato                           |
| ų           |               |                    |               | 03.11.2022 čt Záznam o g          |

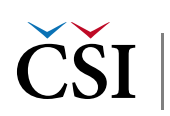

7.2 Zadejte, že chcete doplnit ve formuláři sekci "Aktualizace"

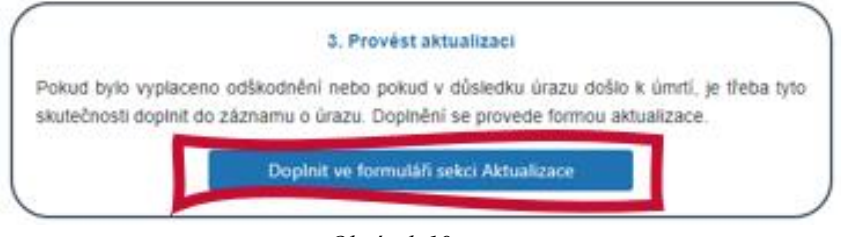

Obrázek 19

7.3 V otevřeném okně vyberte "Aktualizace", vyplňte údaje, proveď te kontrolu a okno můžete zavřít (údaje se ukládají automaticky). Postup je obdobný jako při vyplnění samotného záznamu o úrazu (bod 5.3 a 5.4).

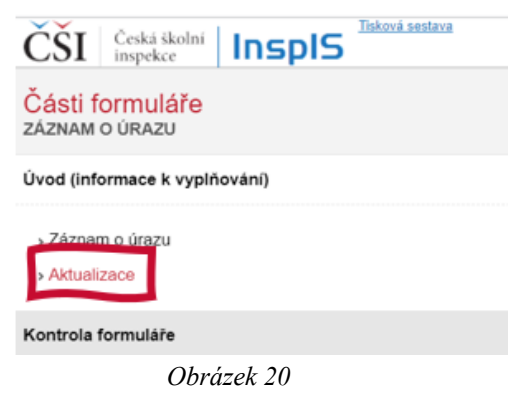

7.4 Nyní můžete aktualizaci odeslat.

| Pokud byla a<br>inspekci. | ktualizace záznamu o úrazu úspěšně vyplněna, je třeba ji odeslat České školní |
|---------------------------|-------------------------------------------------------------------------------|
| in opened.                | Odeslat aktualizaci České školní inspekci                                     |
|                           | Obrázek 21                                                                    |

#### 8. Změna

8.1 Ve standardních případech se již další kroky neočekávají. Může však dojít k tomu, že až po odeslání zjistíte, že některé údaje byly vyplněny chybně a potřebujete provést změnu. To se může stát i poté, co jste odeslali záznam o úrazu bez aktualizace, nebo až po vyplnění aktualizace. Formulář je již uzamčený, ale můžete požádat o jeho otevření. Vyberte správný záznam o úrazu a poté požádejte o odemknutí.

|                                                                                                    | Vaše aktualizace záznamu o úrazu č. 202200069194 byla<br>úspěšně přijata.                                                                                                    |
|----------------------------------------------------------------------------------------------------|----------------------------------------------------------------------------------------------------|
| 2. Opravit chybu v odeslaném záznamu o úrazu<br>V tomto případě je třeba Českou školní inspekci požádat o odemknutí formuláře a tuto žádost<br>v následujícím dialogu zdůvodnit. O schválení žádosti a odemknutí formuláře Vás bude<br>systém informovat e-mailem, potě budete moci data ve formuláří měnit. Následně upravený<br>formulář zovu odřeštevě Českě školní inspekci | Pokud budete pošřebovat ve formuláři (v sekci Aktualizace) upravit některý z již vyplněných<br>údajů, je třeba požádat o odemknutí záznamu po aktualizaci pomoci tlačitka niže. Následně<br>bude třeba žádost odůvodnit. O schválení žádosti a o odemknutí formuláře Vás bude systém<br>informovat e-mailem, poté budete moci data ve formuláři měnit. Následně formulář znovu<br>odešlete České školní inspekci. |
| Požádat o odemknutí záznamu o úrazu                                                                                                    | Požádat o odemknutí záznamu po aktualizaci                                                                                                    |

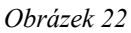

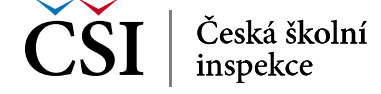

8.2 Doplňte vždy komentář, z jakého důvodu potřebujete odemknout (zda potřebujeme odemknout záznam o úrazu, nebo pouze aktualizaci) a poté zvolte "Uložit změny".

| ×              |           |            |  |
|----------------|-----------|------------|--|
| Uložit změny   | Zavřít    | ? Nápověda |  |
| Doplnit koment | tář       |            |  |
|                | Obrázek 2 | 3          |  |

8.3 Odemknutí provede Česká školní inspekce, o odemknutí Vám přijde avízo na e-mail.

| Úraz Založit novj | ) Najít        |
|-------------------|----------------|
| Rozepsáno         |                |
| 03.11.2022 čt     | Záznam o úrazu |
| Přijato           |                |
| 04.11.2022 pá     | Záznam o úrazu |
| Obrá              | izek 24        |

8.4 Postupujte znovu dle kapitoly 5 (vyplnění a odeslání)

#### 9. InspIS HELPDESK

9.1 V případě problémů se, prosím, obracejte na InspIS HELPDESK na adrese: <u>https://helpdesk.csicr.cz</u>. Přístupové údaje jsou stejné jako pro přístup na adresu <u>https://inspis.csicr.cz</u>.

Přejít můžete také rovnou odkazem z InspIS DATA.

| InspIS DATA   | SESTAVY -                       | InspiS ŠVP | InspIS SET | InspiS PORTAL | InspiS E-LEARNIN | InspIS HELPDESK |
|---------------|---------------------------------|------------|------------|---------------|------------------|-----------------|
| Ředitel školy | 119999998 - Testovací škola ICT | ~          | Ċ          |               |                  |                 |
|               | Obrázek 25                      |            |            |               |                  |                 |

9.2 Po přihlášení zapište nový požadavek ("Zapsat nový požadavek").

| ČŠI   Codd Hadari   InspIS HELPDESK | Úvod •            | Nápověda                 |                        |
|-------------------------------------|-------------------|--------------------------|------------------------|
| * OSOBNÍ STRÁNKA ZADAVATELE         | Ω 0000000         | Přepnout na stránku p    | ro mobilni zařízení    |
| Zapsat nový požadavek               | Poslední události | Neuzavřené požadavky (0) | Uzavřené požadavky (6) |
|                                     | ID                |                          | Kdy                    |
|                                     | Obrázek 20        | 5                        |                        |

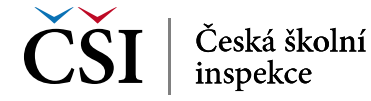

9.3 Vyberte téma požadavku (v tomto případě. "elektronické záznamy o úrazech") a zapište požadavek do žlutě podbarveného pole, můžete vložit i přílohu. Po zapsání dotazu a případném vložení přílohy předáte k řešení České školní inspekci kliknutím na tlačítko "Uložit a odeslat".

| 🔻 ΖΑΙΟΖΊΤ ΝΟΥΎ ΡΟΖΑΠΑΥΕΚ | DETAIL POŽADAVKU              |                                 |
|--------------------------|-------------------------------|---------------------------------|
| Uložit a odeslat         | Typ požadavku:                | HD požadavek                    |
|                          | Instituce zadavatele (škola): | Testovací škola ICT [119999998] |
|                          | Téma požadavku:               |                                 |
|                          |                               | Distanční výuka - podpora škol  |
|                          |                               | elektronické záznamy o úrazech  |

Obrázek 27

9.4 Můžete sledovat historii zadaných požadavků a jejich vypořádání.

| Aktuální stav<br>[ Požadavek vyřešen ] | Změna                               |
|----------------------------------------|-------------------------------------|
| Požadavek vyřešen                      | Nový požadavek -> Požadavek vyřešen |
| Nový požadavek                         | -> Nový požadavek                   |
|                                        |                                     |

9.5 Po zadání požadavku se odhlaste ze systému, v pravém horním rohu klikněte na

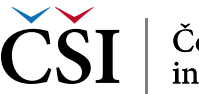